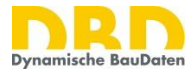

# TGA-KO Kostenplanungsinstrument Technische Gebäudeausrüstung

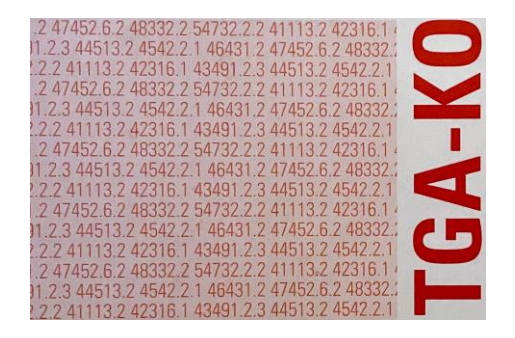

# Anwenderhandbuch

Dokumentstand: Januar 2023

Dr. Schiller & Partner GmbH - Dynamische BauDaten-Liebigstraße 3, 01069 Dresden

Tel. +49 (0)351/436 59 60 Fax +49 (0)351/436 59 61

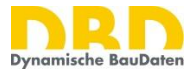

# Vorwort

»TGA-KO – Kosten Technischer Gebäudeausrüstung« ist seit 1995 ein Kostenplanungsinstrument, das von der Vermögens- und Hochbauverwaltung Baden-Württemberg erstellt und vom Finanzministerium Baden-Württemberg herausgegeben wird.

Ziel der TGA-KO ist die zuverlässige Ermittlung der Kosten für die Technische Gebäudeausrüstung auf Basis von Kostenelementen für Anlagen und Bauteile nach der DIN 276. Die Kostenelemente werden in Grobelemente (für Anlagen) und Feinelemente (für Bauteile) unterschieden. Die TGA-KO bietet damit eine Orientierung für die Planung der Technischen Gebäudeausrüstung und ermöglicht die Kostenermittlung entsprechend dem jeweiligen Planungsfortschritt.

Für die Anwender der TGA-KO waren bisher eine gedruckte Fassung der TGA-KO Positionen sowie eine Excel-Version mit einfachen Funktionen zur Erfassung und Auswertung von Kostenermittlungen verfügbar.

Um den wachsenden Herausforderungen durch die Entwicklungen der Softwaretechnologie einerseits und der Datenpflege andererseits gerecht zu werden, wurden die Positionen der TGA-KO im Einvernehmen zwischen dem Land Baden-Württemberg, den am Arbeitskreis "TGA-KO" beteiligten Ländern und Dr. Schiller & Partner GmbH – Dynamische BauDaten nun mit der Technologie »Dynamische BauDaten« in DBD-BIM unter der Rubrik "Mustervorlagen öffentlicher Verwaltungen" in einem Katalog "TGA-KO" umgesetzt. Die Preisdaten werden so künftig mit den Dynamischen BauDaten mitgepflegt.

Die Positionen der TGA-KO können über <u>DBD-BIM</u> in Softwareanwendungen für BIM, AVA, Kostenplanung und Kalkulation verschiedener Softwarehersteller genutzt werden. Die Nutzung ist in allen Softwaresystemen möglich, die DBD-BIM Elements unterstützen. Eine Liste zu Anwendungen, die DBD-BIM Elements unterstützen ist in der <u>Softwareübersicht für STLB-Bau und DBD-Produkte</u> verfügbar.

Eine einfache Nutzung im Sinne und in der Tradition der bisherigen TGA-KO Praxis ist mit der <u>DBD-</u> <u>BaukostenApp</u> möglich. Die DBD-BaukostenApp wurde hierfür an die spezifischen Anforderungen der TGA-KO angepasst.

Die Kombination aus DBD-BIM und DBD-BaukostenApp bildet somit den Funktionsumfang der TGA-KO ab.

Ich wünsche allen Anwendern viel Erfolg und Freude mit diesem Werkzeug!

Dresden im Dezember 2022

Dr.-Ing. Gerald Faschingbauer Geschäftsführer Dr. Schiller & Partner GmbH – Dynamische BauDaten

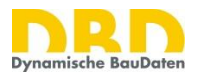

# Inhaltsverzeichnis

| 1                                                            | Einführung 2 |                                                                 |   |  |  |  |
|--------------------------------------------------------------|--------------|-----------------------------------------------------------------|---|--|--|--|
| 2                                                            | Vorbe        | reitung                                                         | 3 |  |  |  |
|                                                              | 2.1          | Vorbereitung für alle TGA-KO Nutzer                             | 3 |  |  |  |
|                                                              | 2.2          | Zusätzliche Vorbereitung für Nutzer von DBD-BIM Online.         | 3 |  |  |  |
|                                                              | 2.2.1        | Einladung zu DBD-BIM Online annehmen                            | 3 |  |  |  |
|                                                              | 2.2.2        | Erstellen eines DBD-Accounts                                    | 4 |  |  |  |
|                                                              | 2.2.3        | Hinterlegen der Anmeldedaten zu DBD-BIM in der DBD-BaukostenApp | 5 |  |  |  |
|                                                              | 2.2.4        | Einstellung Netzwerk-Proxy                                      | 5 |  |  |  |
|                                                              | 2.3          | Zusätzliche Vorbereitung für Nutzer von DBD-BIM Offline         | 3 |  |  |  |
|                                                              | 2.3.1        | Hinterlegen der Anmeldedaten zu DBD-BIM in der DBD-BaukostenApp | 3 |  |  |  |
| 3                                                            | Koste        | nermittlung                                                     | 9 |  |  |  |
|                                                              | 3.1          | Neue Kostenermittlung anlegen                                   | ) |  |  |  |
|                                                              | 3.2          | Kostenermittlung speichern                                      | ) |  |  |  |
|                                                              | 3.3          | Kostenermittlung laden                                          | ) |  |  |  |
|                                                              | 3.4          | Projektdaten                                                    | ) |  |  |  |
|                                                              | 3.5          | Kostenermittlung (Erfassung)                                    | 1 |  |  |  |
|                                                              | 3.5.1        | Strukturierung der Kostenermittlung1                            | 1 |  |  |  |
|                                                              | 3.5.2        | TGA-KO Position mit DBD-BIM einfügen12                          | 2 |  |  |  |
|                                                              | 3.5.3        | DBD-Position bearbeiten                                         | 1 |  |  |  |
|                                                              | 3.5.4        | Menge/Zuschl. bearbeiten                                        | 5 |  |  |  |
|                                                              | 3.5.5        | DBD-Positionen aktualisieren                                    | 5 |  |  |  |
|                                                              | 3.5.6        | Rückgängig1                                                     | 5 |  |  |  |
|                                                              | 3.6          | Auswertung                                                      | 5 |  |  |  |
|                                                              | 3.6.1        | Datenaustausch                                                  | 7 |  |  |  |
| 4                                                            | Beson        | dere Funktionen                                                 | 3 |  |  |  |
|                                                              | 4.1          | Konfigurator                                                    | 3 |  |  |  |
|                                                              | 4.1.1        | Details hinzufügen                                              | 3 |  |  |  |
|                                                              | 4.1.2        | Details löschen                                                 | 3 |  |  |  |
|                                                              | 4.1.3        | Freie Leistungen                                                | 9 |  |  |  |
|                                                              | 4.1.4        | Freie Bauteile / Kostenelemente                                 | 9 |  |  |  |
|                                                              | 4.2          | Leistungen und Baupreise                                        | ) |  |  |  |
|                                                              | 4.2.1        | DBD-Orientierungspreise                                         | ) |  |  |  |
|                                                              | 4.2.2        | Eigene Baupreiserfahrung                                        | 1 |  |  |  |
|                                                              | 4.3          | Bepreistes Leistungsverzeichnis                                 | 2 |  |  |  |
| 5                                                            | Frage        | n – Anregungen – Hilfe                                          | 3 |  |  |  |
|                                                              | 5.1          | Fragen und Anregungen zu den Daten und Funktionen von DBD-BIM   | 3 |  |  |  |
| 5.2 Fragen und Anregungen zu Funktionen der DBD-BaukostenApp |              |                                                                 |   |  |  |  |

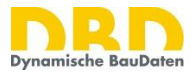

# 1 Einführung

Für die Nutzung der TGA-KO sind die Produkte "DBD-BaukostenApp" und "DBD-BIM Elements (TGA)" erforderlich. Beide Produkte werden über <u>www.dbd.de</u> zur Verfügung gestellt.

Die **DBD-BaukostenApp ist eine Desktopsoftware**, die auf Rechnern mit Windows-Betriebssystemen installiert werden kann. Das Produkt steht unter <u>www.dbd.de/dbd-baukostenapp/#downloads</u> zum Download zur Verfügung.

**DBD-BIM Elements** ist **wahlweise als Desktopsoftware** "DBD-BIM Offline" **oder als Onlinedienst** "DBD-BIM Online" verfügbar. DBD-BIM Offline steht unter <u>www.dbd.de/dbd-bim/#downloads</u> zum Download zur Verfügung. DBD-BIM Online wird zur Nutzung über das Internet als Webservice bereitgestellt.

DBD-BaukostenApp und DBD-BIM wirken arbeitsteilig:

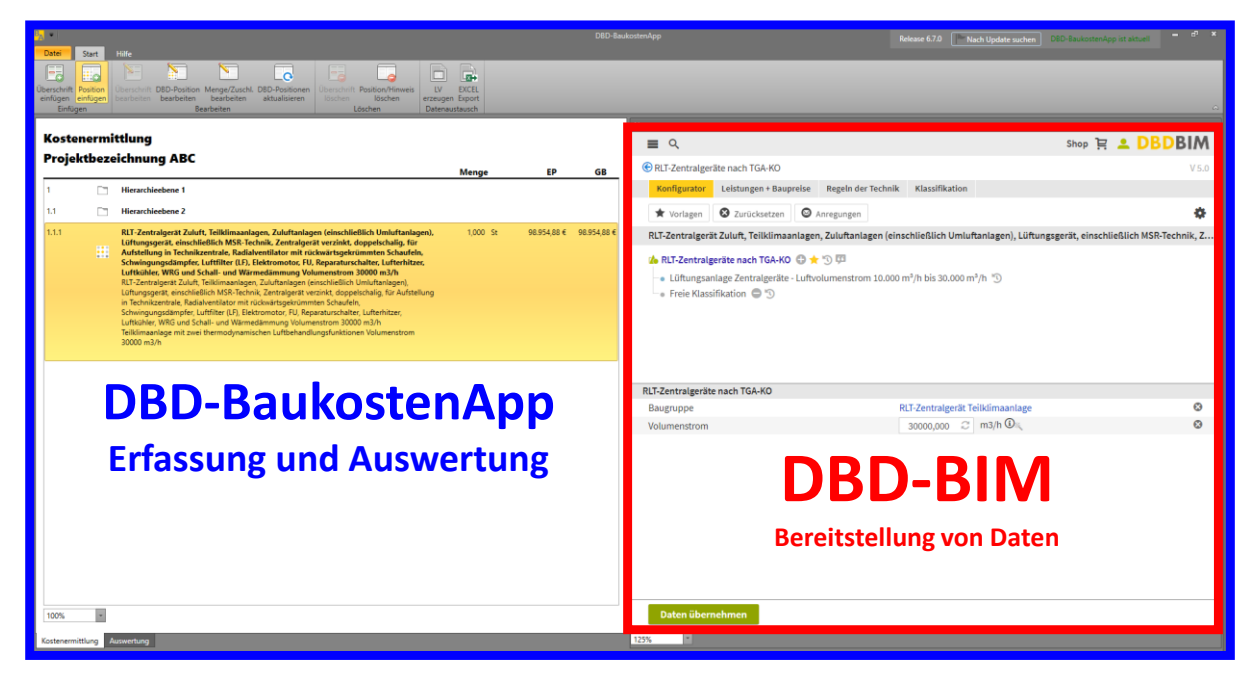

DBD-BIM stellt Preise und Beschreibungen für die TGA-KO Positionen zur Verfügung. DBD-BaukostenApp verarbeitet die abgerufenen Daten, erstellt eine strukturierte Kostenermittlung und stellt verschiedene Auswertefunktionen zu Verfügung.

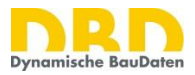

# 2 Vorbereitung

## 2.1 Vorbereitung für alle TGA-KO Nutzer

Installieren Sie die DBD-BaukostenApp. Die Installationsdatei steht unter <u>www.dbd.de/dbd-</u> <u>baukostenapp/#downloads</u> zum Download zur Verfügung. Alternativ stellen einige Bundesländer das Setup über ihre eigene Softwareverteilung bereit.

Die DBD-BaukostenApp ist ein (Stand 2022) kostenfreies Produkt, das keiner weiteren Freischaltung bedarf.

### 2.2 Zusätzliche Vorbereitung für Nutzer von DBD-BIM Online.

Um DBD-BIM Online nutzen zu können, muss Ihr Administrator Sie zu seiner Firmenlizenz einladen.

Wenn Sie zu einer DBD-BIM Firmenlizenz eingeladen wurden, dann erhalten Sie die folgende E-Mail:

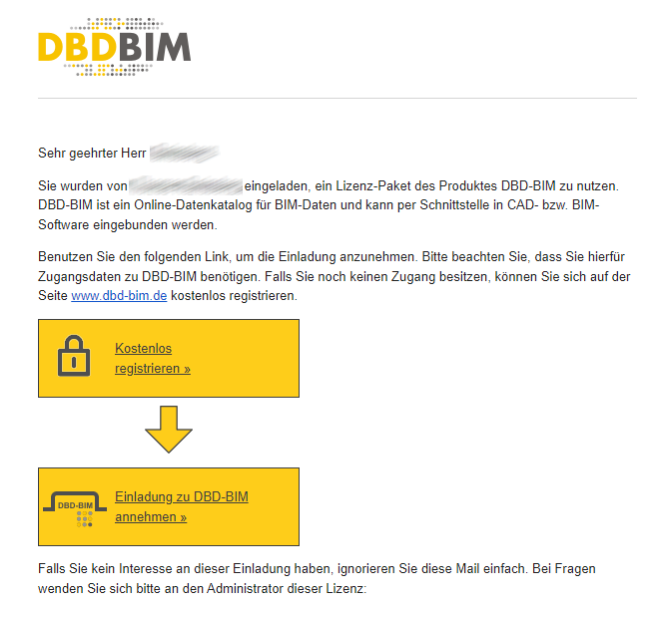

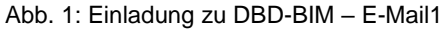

#### 2.2.1 Einladung zu DBD-BIM Online annehmen

Um die Einladung zu einer DBD-BIM Online Firmenlizenz annehmen zu können, benötigen Sie einen DBD-Account. Wenn Sie bereits über einen DBD-Account verfügen, rufen Sie bitte aus der Einladungsmail den Punkt "Einladung zu DBD-BIM annehmen" auf. Sofern Sie noch keinen DBD-Account haben, Erstellen Sie bitte zunächst einen DBD-Account (Abs. 2.2.2), bevor Sie folgende Aktivitäten durchführen.

Wenn die Einladung erfolgreich angenommen wurde, sehen Sie auf der Webseite folgende Meldung:

Sie wurden erfolgreich einer Mehrnutzerlizenz zugeordnet. Hier gelangen Sie zur Startseite.

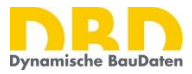

Nun können Sie mit Ihren Zugangsdaten beim Aufruf von DBD-BIM die freigeschalteten Datenpakete nutzen. Damit Sie sich nicht jedes Mal erneut bei DBD-BIM anmelden müssen, ermöglichen es manche Softwaresysteme (z.B. auch die DBD-BaukostenApp), Ihre Zugansdaten dort zu hinterlegen.

#### 2.2.2 Erstellen eines DBD-Accounts

Wenn Sie noch keinen DBD-Account haben, dann wählen Sie "Kostenlos registrieren". Sie werden dann auf eine Webseite für die Erstellung eines neuen DBD-Accounts weitergeleitet. Bitte verwenden Sie für die Registrierung unbedingt Ihre E-Mail Adresse, an die Sie die Einladungsmail erhalten haben. Nachdem Sie dort Ihre Daten eingegeben haben, erhalten Sie eine weitere Mail mit einem temporären Passwort für DBD-BIM Online.

| Anmeldung bei DBD-BIM                                                                                                    |  |  |  |  |  |
|----------------------------------------------------------------------------------------------------|--|--|--|--|--|
| DBDBIM                                                                                                    |  |  |  |  |  |
| Sehr geehrter                                                                                                    |  |  |  |  |  |
| vielen Dank für Ihre Anmeldung bei DBD-BIM! Mit den folgenden Zugangsdaten<br>können Sie sich ab sofort bei DBD-BIM einloggen:                                                                                                    |  |  |  |  |  |
| Nutzername:<br>Passwort:                                                                                                    |  |  |  |  |  |
| <b>Bitte beachten Sie:</b><br>Das Passwort ist innerhalb der nächsten 2 Stunden gültig und muss nach<br>erfolgreichem Login von Ihnen geändert werden. Wenn Sie sich innerhalb der 2<br>Stunden nicht eingeloggt haben, verfällt das Passwort und Sie müssen ein neues<br>anfordern. |  |  |  |  |  |
| Abb. 2: Einladung/Anmeldung zu DBD-BIM – E-Mail2                                                                                                    |  |  |  |  |  |

Rufen Sie nun in Ihrem Webbrowser die Seite <u>https://www.dbd-bim.de</u> auf. Melden Sie sich dort unter "Login" mit Ihrem Benutzernamen und Ihrem temporären Passwort an.

| DBDBIM | DBD-BIM | Tutorial für DBD-BIM | Revit®-Plug-in | ARCHICAD-Plug-in | Web-Seminare und Workshops | 🔒 Login                |
|--------|---------|----------------------|----------------|------------------|----------------------------|------------------------|
|        |         |                      |                |                  |                            | Nutzername:            |
|        |         |                      |                |                  |                            | Passwort:              |
|        |         |                      |                |                  |                            | Login                  |
|        |         |                      |                |                  |                            | Zugangsdaten anfordern |
|        |         |                      |                |                  |                            | Kostenios anmelden     |

Abb. 3: Anmelden und Passwort ändern

Anschließen werden Sie auf der Seite aufgefordert, Ihr eigenes Passwort für Ihren DBD-BIM Account festzulegen. Nachdem Sie dies abgeschlossen haben, merken Sie sich bitte Ihren Nutzernamen und Ihr Passwort, da Sie beides für spätere Anmeldungen bei DBD-BIM brauchen.

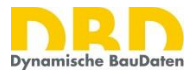

#### 2.2.3 Hinterlegen der Anmeldedaten zu DBD-BIM in der DBD-BaukostenApp

Über den Menüeintrag "Programmdaten" können Programmeinstellungen festgelegt werden, z.B. der Zugriff und die Anmeldedaten für DBD-BIM sowie Netzwerk-Proxy-Einstellungen.

| Ĭ           | Zugriff Leistungsbeschreibungen/STLB-Bau |                      |
|-------------|------------------------------------------|----------------------|
|             | Netzwerk-Proxy-Einstellungen             |                      |
| 🗞 Programmo | aten                                     | x                    |
| DBD - BIM   | .eistungsbeschreibungen Netzwerk-Proxy   |                      |
| DBD - BIM   |                                          |                      |
| DBD - BIM   | Offline -                                |                      |
|             | Online - max.mustermann@musterbau.de     |                      |
|             |                                          |                      |
|             |                                          |                      |
|             |                                          |                      |
|             |                                          |                      |
|             |                                          |                      |
|             |                                          |                      |
|             |                                          |                      |
|             |                                          |                      |
| 1           | Hinzufügen Ändern Löschen                |                      |
| Standard    | Online - max.mustermann@musterbau.de     | *                    |
|             |                                          |                      |
|             |                                          |                      |
|             |                                          |                      |
|             |                                          |                      |
|             |                                          | Üherrehmen           |
|             |                                          | Obernenmen Abbrechen |

#### Zugriff DBD-BIM

Die Verbindung zu DBD-BIM Online ist im Reiter DBD-BIM bereits als Standard hinterlegt.

DBD-BIM benötigt zur Nutzung Nutzername und Passwort. Ihre Anmeldedaten können Sie durch Auswahl der Schaltfläche "Ändern" eintragen.

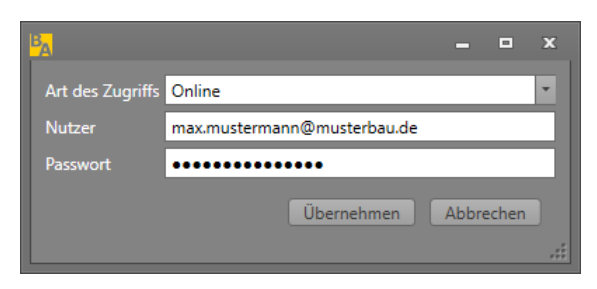

Sie werden dann automatisch beim Aufruf des jeweiligen Produkts an der Schnittstelle übergeben. Somit müssen Sie sich nicht bei jedem Aufruf neu in DBD-BIM anmelden.

#### 2.2.4 Einstellung Netzwerk-Proxy

Sollte in Ihrem Netzwerk ein Proxyserver für die Internetverbindung eingesetzt werden, kann es passieren, dass die Aufrufe der DBD-BaukostenApp zu DBD-BIM nicht funktionieren. Sie müssen dann in den Programmdaten unter Netzwerk-Proxy Ihre Proxyserverkonfiguration eintragen.

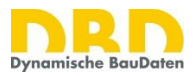

| Programmdaten 🗙                                  |  |  |  |  |  |  |  |
|--------------------------------------------------|--|--|--|--|--|--|--|
| DBD - BIM Leistungsbeschreibungen Netzwerk-Proxy |  |  |  |  |  |  |  |
| Netzwerk-Proxy                                   |  |  |  |  |  |  |  |
| le kein Proxy                                    |  |  |  |  |  |  |  |
| O Manuelle Proxy-Konfiguration                   |  |  |  |  |  |  |  |
| HTTP-Proxy                                       |  |  |  |  |  |  |  |
| Benutzername                                     |  |  |  |  |  |  |  |
| Kennwort                                         |  |  |  |  |  |  |  |
|                                                  |  |  |  |  |  |  |  |
|                                                  |  |  |  |  |  |  |  |
|                                                  |  |  |  |  |  |  |  |
|                                                  |  |  |  |  |  |  |  |
|                                                  |  |  |  |  |  |  |  |
|                                                  |  |  |  |  |  |  |  |
|                                                  |  |  |  |  |  |  |  |
|                                                  |  |  |  |  |  |  |  |
|                                                  |  |  |  |  |  |  |  |
|                                                  |  |  |  |  |  |  |  |
|                                                  |  |  |  |  |  |  |  |
| Übernehmen Abbrechen                             |  |  |  |  |  |  |  |
|                                                  |  |  |  |  |  |  |  |

Hier können Sie im Tab "Netzwerk-Proxy" Ihre Proxydaten eintragen. Schalten Sie auf "Manuelle Proxy-Konfiguration" und tragen Sie in der Zeile "HTTP-Proxy" die vollständige Adresse Ihres Proxyservers ein. **Die dazu notwendigen Daten bekommen Sie von Ihrem IT Administrator.** 

Sollte Ihr Proxyserver mit einer eigenen Nutzer-Authentifizierung arbeiten, dann tragen Sie bei Benutzername und Kennwort die entsprechenden Daten ein. Wenn Sie sich an Ihrem Proxy mit Ihrer Windows-Anmeldung authentifizieren oder mit einem Proxyserver ohne Authentifizierung arbeiten, dann lassen Sie Benutzername und Passwort leer.

### 2.3 Zusätzliche Vorbereitung für Nutzer von DBD-BIM Offline

Um DBD-BIM Offline nutzen zu können, benötigen Sie ein persönliches Benutzerkonto mit persönlichen Zugangsdaten (Nutzer und Passwort).

Mit Ihren Zugangsdaten melden Sie sich an Ihrer Firmenlizenz von DBD-BIM Offline an. In ihrem Benutzerkonto werden ihre individuellen DBD-BIM Einstellungen sowie ihre eigenen Mustervorlagen/Favoriten gespeichert.

Die Benutzerkonten können wahlweise vom Administrator oder von den einzelnen Nutzern erstellt werden. Details zur Nutzerverwaltung sind in der "Installationsanleitung" für DBD-BIM Offline (www.dbd.de/dbd-bim/#downloads) beschrieben.

Welche Verfahrensweise gewählt wird hängt von der Konfiguration des Servers durch den Administrator ab.

2.3.1 Hinterlegen der Anmeldedaten zu DBD-BIM in der DBD-BaukostenApp

Über den Menüeintrag "Programmdaten" können Programmeinstellungen festgelegt werden, z.B. der Zugriff und die Anmeldedaten für DBD-BIM sowie Netzwerk-Proxy-Einstellungen.

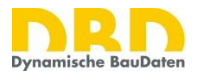

#### Zugriff DBD-BIM

|     |          | Zugriff_Leistungsbeschreibungen/STLB-Bau          |
|-----|----------|---------------------------------------------------|
|     |          | Netzwerk-Proxy-Einstellungen                      |
| 1   |          |                                                   |
|     | - BIM    | daten X<br>Leistungsbeschreihungen Netzwerk-Proxy |
|     |          |                                                   |
| DE  | BD - BIM | Offling                                           |
|     |          | Online - max.mustermann@musterbau.de              |
|     |          |                                                   |
|     |          |                                                   |
|     |          |                                                   |
|     |          |                                                   |
|     |          |                                                   |
|     |          |                                                   |
|     |          | Hinzufüren Ändern Löchen                          |
| C+- | andard   |                                                   |
| 56  | anuaru   | Onine - maximustermann@musterbau.de               |
|     |          |                                                   |
|     |          |                                                   |
|     |          | Überstung                                         |
|     |          | Ubernehmen Abbrechen                              |

Als Standard ist im Reiter DBD-BIM die Verbindung zu DBD-BIM Online hinterlegt. Bitte fügen Sie zunächst mit "Hinzufügen" eine Offline-Verbindung hinzu. Ändern Sie anschließend das Feld "Standard" auf "Offline".

| 🦌 Programm | daten                                  | x                    |
|------------|----------------------------------------|----------------------|
| DBD - BIM  | Leistungsbeschreibungen Netzwerk-Proxy |                      |
|            |                                        |                      |
| DED - DIIV |                                        |                      |
| DBD - BIN  | Online - g.faschingbauer.baukostenapp  |                      |
|            | Offline -                              |                      |
|            |                                        |                      |
|            |                                        |                      |
|            |                                        |                      |
|            |                                        |                      |
|            |                                        |                      |
|            |                                        |                      |
|            |                                        |                      |
|            |                                        |                      |
|            | Hinzufügen Ändern Löschen              | Fenster ausschneiden |
| Standard   | Offline -                              |                      |
|            |                                        |                      |
|            |                                        |                      |
|            |                                        |                      |
|            |                                        |                      |
|            |                                        | Übernehmen Abbrechen |
|            |                                        |                      |

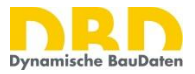

DBD-BIM benötigt zur Nutzung Nutzername und Passwort. Ihre Anmeldedaten können Sie hinterlegen, indem Sie auf die Schaltfläche "Ändern" klicken und damit den Dialog zur Einstellung ihrer Zugangsdaten aufrufen.

| BA               | _ = ×                       |  |
|------------------|-----------------------------|--|
| Art des Zugriffs | Online Offline              |  |
| Nutzer           | max.mustermann@musterbau.de |  |
| Passwort         | •••••                       |  |
|                  | Übernehmen Abbrechen        |  |

Wählen Sie im Auswahlfeld "Art des Zugriffs" die Option "Offline" und geben Sie dann Nutzer und Passwort ein. Die Zugangsdaten werden dann automatisch beim Aufruf von DBD-BIM Offline an der Schnittstelle übergeben. Somit müssen Sie sich nicht bei jedem Aufruf neu in DBD-BIM anmelden.

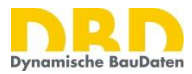

# 3 Kostenermittlung

Die <u>DBD-BaukostenApp</u> ist ein einfaches Werkzeug zur Kostenermittlung und Leistungsbeschreibung von Bauleistungen, das von der Dr. Schiller & Partner GmbH für die Anwender der Dynamischen BauDaten kostenfrei bereitgestellt wird. Das Programm unterstützt die Schnittstellen zu DBD-BIM, DBD-BauPreise und STLB-Bau sowohl online als auch offline.

Die DBD-BaukostenApp ist auf Rechnern mit dem Betriebssystem Microsoft Windows nutzbar, wenn DBD-BIM, DBD-BauPreise oder STLB-Bau vollständig installiert wurden.

Mit der DBD-BaukostenApp können Kostenplanungen sowohl elementorientiert als auch leistungsorientiert erstellt und in Form von Kostenermittlungen nach DIN 276 sowie in Form von bepreisten Leistungsverzeichnissen ausgegeben werden. Die Ausgabe erfolgt als Druckbericht oder als Datenexport (EXCEL / GAEB-DA-XML).

Die DBD-BaukostenApp stellt zwei Bearbeitungsmodule zur Verfügung:

- 1. Elementorientierte Kostenermittlung nach DIN 276 oder TGA-KO mit DBD-BIM
- 2. Bepreistes Leistungsverzeichnis nach STLB-Bau mit DBD-BauPreise

#### Das für TGA-KO relevante Bearbeitungsmodul ist die "Elementorientierte Kostenermittlung nach DIN 276 oder TGA-KO mit DBD-BIM"

Nach dem Start der DBD-BaukostenApp kann über den folgenden Dialog ein Projekt mit dem jeweiligen Bearbeitungsmodul angelegt werden.

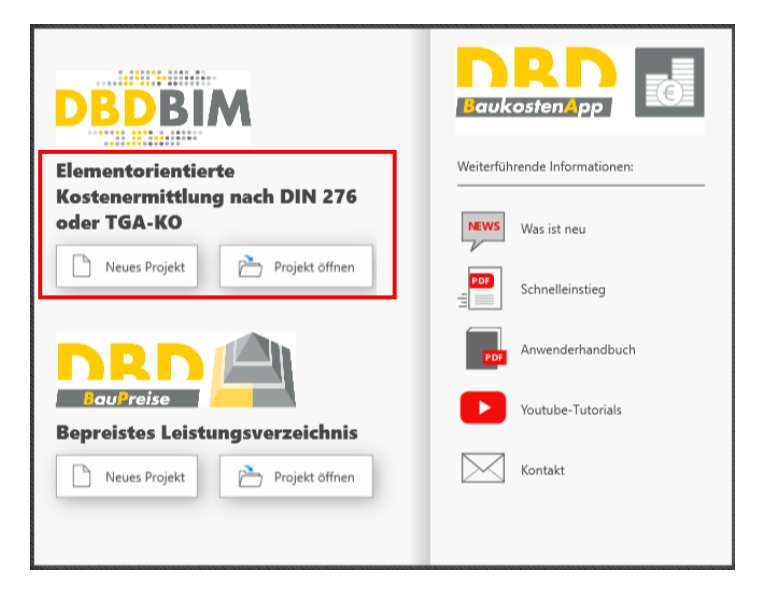

Das Modul "Elementorientierte Kostenermittlung nach DIN 276 oder TGA-KO" dient der Kostenplanung auf Basis der Kostenelementemethode mit DBD-BIM. Auf Basis einer frei definierbaren Gliederungsstruktur können Kostenelemente nach Raum- und Gebäudestrukturen oder nach technischen Anlagenstrukturen gegliedert werden.

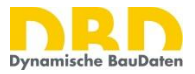

Das Ergebnis der Kostenermittlung kann mit einer dynamisch festlegbaren Gliederungsstruktur (DIN 276 Ebene 1-3, Leistungsbereich, u.a.) wahlweise mit oder ohne Anzeige von Teilleistungen ausgewertet und ausgedruckt werden.

Die Kostenelemente werden mit dem Datenprodukt <u>DBD-BIM</u> erstellt. Das System ist sowohl für die Erstellung von groben als auch feinen Kostenelementen geeignet.

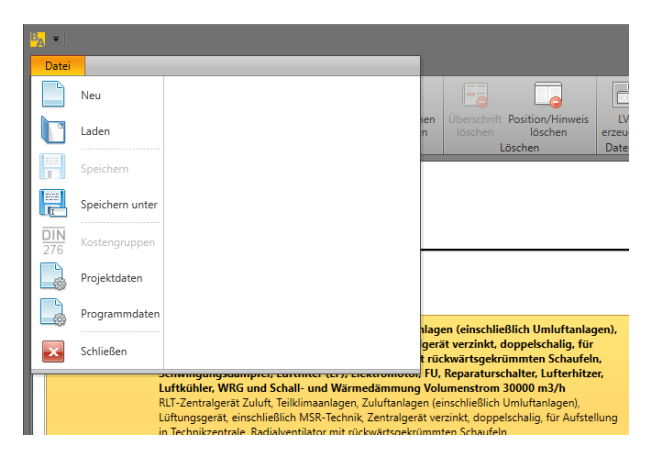

# 3.1 Neue Kostenermittlung anlegen

Mit der Schaltfläche "Neu" wird eine neue Kostenermittlung angelegt. Die zuletzt angelegte Kostenermittlung kann vorher gespeichert werden.

### 3.2 Kostenermittlung speichern

Mit der Schaltfläche "Speichern" wird die Kostenermittlung als DBD-BaukostenApp Kostenermittlungsprojekt unter dem aktuellen Dateinamen gespeichert. Mit "Speichern unter" kann ein neuer Dateiname sowie Ordner im Dateisystem zu speichern vergeben werden.

#### 3.3 Kostenermittlung laden

Mit der Schaltfläche "Laden" wird ein DBD-BaukostenApp-Projekt geladen.

### 3.4 Projektdaten

Mit der Schaltfläche "Projektdaten" können folgende Festlegungen für das Projekt getroffen werden:

- Projektbezeichnungen Wird auf Auswertungen und Druckberichten angegeben.
- Umsatzsteuersatz
   Wird benötigt zur Ermittlung von Bruttopreisen in der Auswertung.
- Adressen des Auftraggebers Wird auf Auswertungen und Druckberichten angegeben.
- Adresse des Auftragnehmers Wird auf Auswertungen und Druckberichten angegeben.
- Individueller Preiszuschlag
   Mit dem individuellen Preiszuschlag können die Orientierungspreise aus DBD-BIM z.B. für Prognosen im Rahmen mittel- und langfristiger Kostenplanungen bezuschlagt werden.

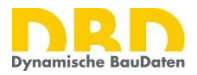

• Begründung für indiv. Preiszuschlag Wird eine Begründung hinterlegt, so wird diese Begründung zusammen mit dem Zuschlagssatz in den Auswertungen ausgewiesen.

#### • Baupreisregion

Die Einstellung der Baupreisregion beeinflusst die Preiseinstellungen in DBD-BIM und DBD-Baupreise nach STLB-Bau.

| Rrojektdaten                        |                      |  |  |  |  |
|-------------------------------------|----------------------|--|--|--|--|
| Projektdaten                        |                      |  |  |  |  |
| Projektbezeichnung 1                | Projektbezeichnung 2 |  |  |  |  |
| Projektbezeichnung ABC              | LV-Bezeichnung ABC   |  |  |  |  |
| Umsatzsteuersatz                    |                      |  |  |  |  |
| 19 %                                | Baupreisregion       |  |  |  |  |
| Individueller Preiszuschlag in %    | > Deutschland        |  |  |  |  |
| 0 [%]                               |                      |  |  |  |  |
| Begründung für indiv. Preiszuschlag |                      |  |  |  |  |
|                                     |                      |  |  |  |  |
|                                     |                      |  |  |  |  |
|                                     |                      |  |  |  |  |
|                                     |                      |  |  |  |  |
|                                     | akuvieren            |  |  |  |  |
|                                     |                      |  |  |  |  |
|                                     |                      |  |  |  |  |
|                                     |                      |  |  |  |  |
|                                     |                      |  |  |  |  |
|                                     |                      |  |  |  |  |
|                                     |                      |  |  |  |  |
|                                     |                      |  |  |  |  |
|                                     |                      |  |  |  |  |
|                                     |                      |  |  |  |  |
|                                     | Übernehmen Abbrechen |  |  |  |  |

# 3.5 Kostenermittlung (Erfassung)

| B <mark>A</mark> ₹      |                      |                           |                            |                             |                                 |                        |                             |                |                 |
|-------------------------|----------------------|---------------------------|----------------------------|-----------------------------|---------------------------------|------------------------|-----------------------------|----------------|-----------------|
| Datei                   | Start                | Hilfe                     |                            |                             |                                 |                        |                             |                |                 |
| <b>E</b>                |                      | E                         |                            |                             |                                 |                        |                             |                |                 |
| Überschrift<br>einfügen | Position<br>einfügen | Überschrift<br>bearbeiten | DBD-Position<br>bearbeiten | Menge/Zuschl.<br>bearbeiten | DBD-Positionen<br>aktualisieren | Überschrift<br>löschen | Position/Hinweis<br>löschen | LV<br>erzeugen | EXCEL<br>Export |
| Einfü                   | gen                  |                           | Be                         | arbeiten                    |                                 | L                      | öschen                      | Datenau        | stausch         |

Über die Menüleiste im Tab "Kostenermittlung" werden die Funktionen zum Einfügen, Bearbeiten und Löschen von Überschriften, Positionen (Kostenelemente mit DBD-BIM), Mengen/Zuschlägen, zum Aktualisieren der DBD-Positionen sowie zum Erzeugen von Leistungsverzeichnissen und EXCEL-Exporten erreicht.

#### 3.5.1 Strukturierung der Kostenermittlung

Mit "Überschrift einfügen" können Ordnungsstrukturen mit zwei Hierarchieebenen aufgebaut werden, z.B. Gebäudestrukturen, Raumbücher oder Anlagenstrukturen. Die Bezeichner sind jederzeit bearbeitbar.

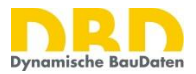

#### 3.5.2 TGA-KO Position mit DBD-BIM einfügen

Mit Position einfügen wird DBD-BIM (online oder offline) zur dynamischen Bearbeitung von Kostenelementen aufgerufen. Die Nutzung von DBD-BIM zur Bearbeitung von Kostenelementen ist detailliert im <u>Anwenderhandbuch DBD-BIM</u> beschrieben. Die wichtigsten Funktionen zur Nutzung der TGA-KO werden nachfolgend dargestellt.

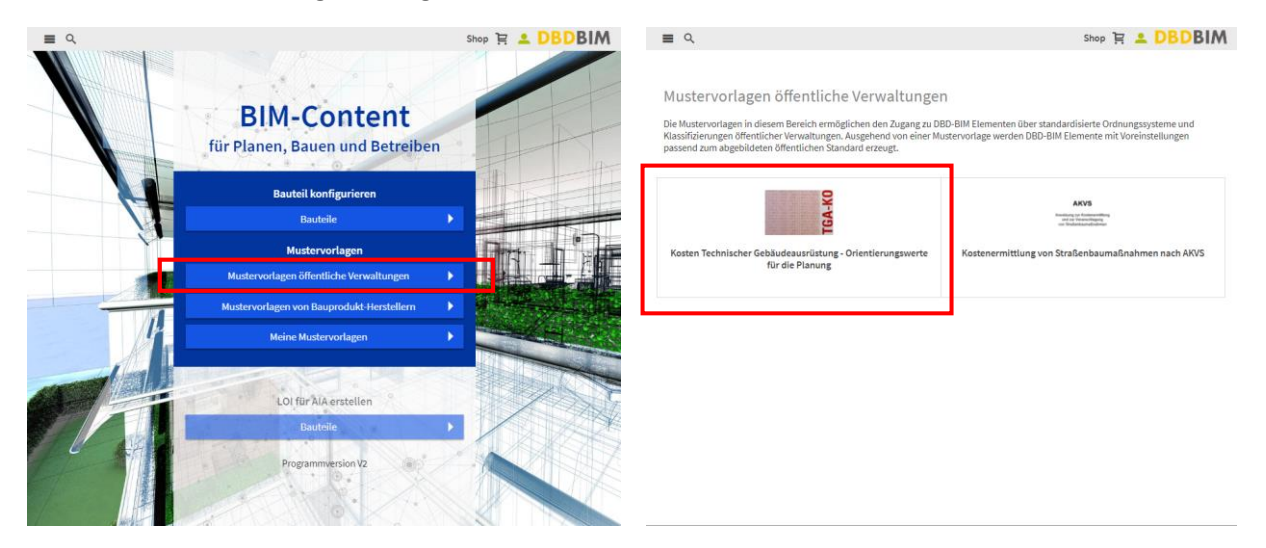

Zur Nutzung der TGA-KO wählen Sie "Mustervorlagen öffentliche Verwaltungen" und dort den Eintrag "TGA-KO".

Sie finden anschließend den Suchbaum der TGA-KO vor.

| Date Start Hitfe                                                                                                    | DBD-Bau | kostenApp Release 6.7.0 Nach Update such                                                                                                    | en DBD-BaukostenApp ist aktuell = 🗗 🛪 |
|----------------------------------------------------------------------------------------------------|---------|----------------------------------------------------------------------------------------------------|---------------------------------------|
| Centerine Presson<br>Bendente Destructers bestelleters bestelleters best |         |                                                                                                    |                                       |
| Kostenermittlung                                                                                                    |         |                                                                                                    | Shop 몇 💶 DBDBIM                       |
| Projektbezeichnung ABC                                                                                                    |         | Kosten Technischer Gebäudeausrüstung - Orientierungswerte für die Planung                                                                                                    |                                       |
| Menge 1 Hierarchieebene 1                                                                                                    | EP GB   | Kosten Technischer Gebäudeausrüstung - Orientierungswerte für die Planung<br>Weitere Informationen »                                                                                                    | TGA-KO                                |
| 1.1 Hierarchieebene 2                                                                                                    |         | Kosten Technischer Gebäudeausrüstung - Orientierungswerte für die                                                                                                    | e Planung                             |
|                                                                                                    |         | <ul> <li>KG 410 Abwasser, Wasser, Gasanlagen</li> <li>KG 420 Wärmerersorgungsanlagen</li> <li>KG 430 Raumlufttechnische Anlagen</li> <li>KG 440 Elektrische Anlagen</li> <li>KG 460 Förderanlagen</li> <li>KG 550 Technische Anlagen in Außenanlagen</li> <li>Grobelemente</li> </ul> |                                       |
| 150%                                                                                                    |         |                                                                                                    |                                       |
| Kostenermitlung Auswertung                                                                                                    |         | 125% -                                                                                                    |                                       |

Gehen Sie in diesem Suchbaum soweit, bis Sie die gewünschte, konkrete TGA-KO Position finden.

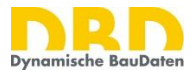

|                                                                                                    |       | ukostenApp Release 6.7.0 Nach Update suchen                                                          |                 |
|----------------------------------------------------------------------------------------------------|-------|----------------------------------------------------------------------------------------------------|-----------------|
| Care Mart Here<br>Centreller Beschern Berschert Aussisteren Beschern Beschern |       |                                                                                                    | a               |
| Kostenermittlung                                                                                                    |       | .Nes<br>≡ Q                                                                                          | shop ᇆ 오 DBDBIM |
| Projektbezeichnung ABC                                                                                                    |       | 🞓 📀 KG 4321 Zuluftanlagen (einschließlich Umluftanlagen)                                             |                 |
| 1 Hierarchieebene 1                                                                                                    | EP GB | Kosten Technischer Gebäudeausrüstung - Orientierungswerte für die Planung<br>Weitere Informationen » | TGA-KO          |
| 1.1 Tierarchieebene 2                                                                                                    |       | KG 4321 Zuluftanlagen (einschließlich Umluftanlagen)                                                 |                 |
|                                                                                                    |       | Duluftgerät mit 2 thermodynamischen Luftbehandlungsfunktionen bis 5.000 m³/h                         |                 |
|                                                                                                    |       | Duluftgerät mit 2 thermodynamischen Luftbehandlungsfunktionen bis 10.000 m³/h                        |                 |
|                                                                                                    |       | Zuluftgerät mit 2 thermodynamischen Luftbehandlungsfunktionen bis 30.000 m³/h                        |                 |
|                                                                                                    |       | Zuluftgerät mit 2 thermodynamischen Luftbehandlungsfunktionen über 30.000 m <sup>3</sup> /h          |                 |
|                                                                                                    |       | Zuluftgerät mit 3 thermodynamischen Luftbehandlungsfunktionen bis 5.000 m <sup>3</sup> /h            |                 |
|                                                                                                    |       | Zuluftgerät mit 3 thermodynamischen Luftbehandlungsfunktionen bis 10.000 m³/h                        |                 |
|                                                                                                    |       | Zuluftgerät mit 3 thermodynamischen Luftbehandlungsfunktionen bis 30.000 m³/h                        |                 |
|                                                                                                    |       | Zuluftgerät mit 3 thermodynamischen Luftbehandlungsfunktionen über 30.000 m <sup>3</sup> /h          |                 |
| 150%.                                                                                                    |       |                                                                                                    |                 |
| Kostenermittlung Auswertung                                                                                                    |       | 125% *                                                                                               |                 |

Wählen Sie eine Position aus. Die Position wird zunächst nochmal mit den wichtigsten Informationen dargestellt. Mit dem Schalter "BIM Element erzeugen"

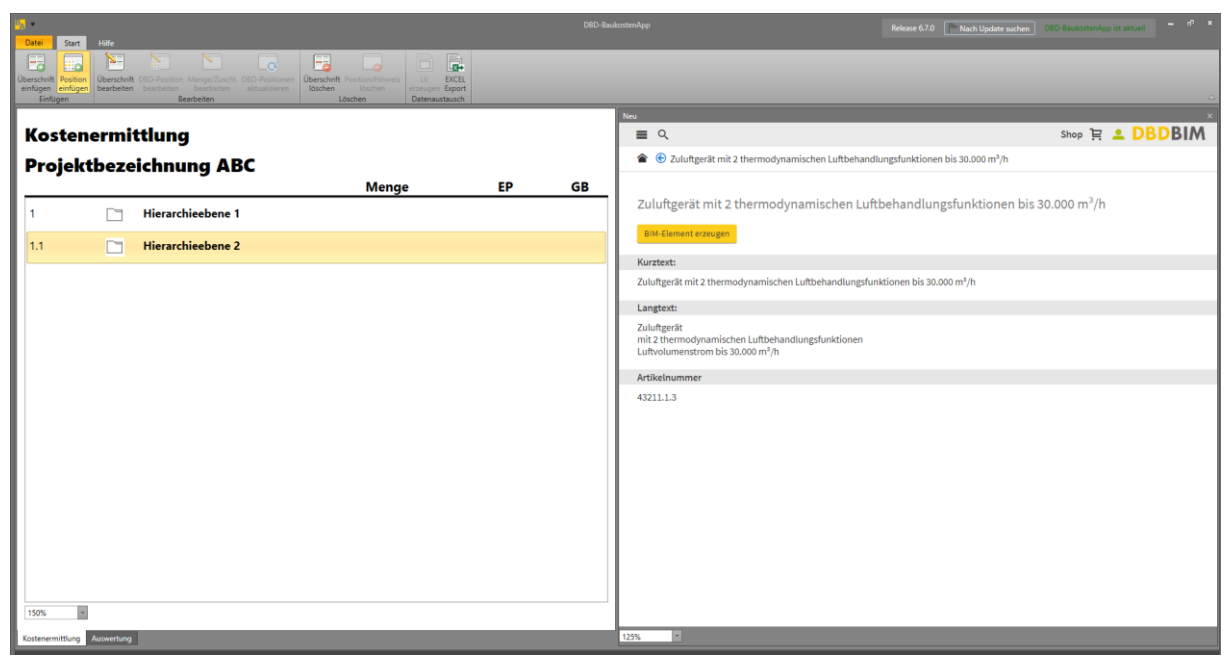

Mit dem Schalter "BIM Element erzeugen" erhalten Sie die hinterlegten Einstellungen zum Element.

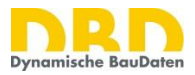

|                                                                                                    |       |                                  | Release 6.7.0 Book Update suchen DBD-Baukoste                                                                   |                          |
|----------------------------------------------------------------------------------------------------|-------|----------------------------------|----------------------------------------------------------------------------------------------------|--------------------------|
| Construction Particles Construction Manager/Carticle Coll-Providence Description Residence Society Coll-Providence Description Residence Society Coll-Providence Description Residence Description Res |       |                                  |                                                                                                    | ۵                        |
| Kostenermittlung                                                                                                    |       | Neu                              | Shop ]                                                                                                    | R 🚨 DBDBIM               |
| Projektbezeichnung ABC                                                                                                    |       | € RLT-Zentralgeräte nach TGA-KO  |                                                                                                    | V 5.0                    |
| Menge                                                                                                    | EP GB | Konfigurator Leistungen + Baupri | eise Regeln der Technik Klassifikation                                                                          |                          |
| 1 Hierarchieebene 1                                                                                                    |       | Vorlagen SZurücksetzen           | Sarregungen                                                                                                    | chließlich MSD Technik 7 |
| 1.1 Tierarchieebene 2                                                                                                    |       | A RLT-Zentralgeräte nach TGA-KO  | en en service and en service and an all and an all and an all and an all and an all and an all and an all and a | entester Hor-reentik, 2  |
|                                                                                                    |       | Lüftungsanlage Zentralgeräte -   | Luftvolumenstrom 10.000 m³/h bis 30.000 m³/h 🟐                                                                  |                          |
|                                                                                                    |       | 🗣 Freie Klassifikation 🖨 🕥       |                                                                                                    |                          |
|                                                                                                    |       |                                  |                                                                                                    |                          |
|                                                                                                    |       |                                  |                                                                                                    |                          |
|                                                                                                    |       | RLT-Zentralgeräte nach TGA-KO    |                                                                                                    |                          |
|                                                                                                    |       | Baugruppe                        | RLT-Zentralgerät Teilklimaanlage                                                                                | 0                        |
|                                                                                                    |       | Volumenstrom                     | 30000,000 C m3/h 🛈 🔍                                                                                            | 0                        |
|                                                                                                    |       |                                  |                                                                                                    |                          |
|                                                                                                    |       |                                  |                                                                                                    |                          |
|                                                                                                    |       |                                  |                                                                                                    |                          |
|                                                                                                    |       |                                  |                                                                                                    |                          |
|                                                                                                    |       |                                  |                                                                                                    |                          |
|                                                                                                    |       |                                  |                                                                                                    |                          |
|                                                                                                    |       |                                  |                                                                                                    |                          |
| 150%                                                                                                    |       | Daten übernehmen                 |                                                                                                    |                          |

Mit "Daten übernehmen" werden die Beschreibung sowie die Preise in die DBD-BaukostenApp übernommen.

|                                                                                                    | D8D-Ba                  | ukostenApp                                                                                                    | Release 6.7.0 DBD-8                                                              | aukostenApp ist aktuell 🗕 🗗 🗙    |
|----------------------------------------------------------------------------------------------------|-------------------------|----------------------------------------------------------------------------------------------------|----------------------------------------------------------------------------------|----------------------------------|
| Umage: Control         State         State |                         | _                                                                                                    |                                                                                  | Ģ                                |
| Kostenermittlung                                                                                                    |                         | Neu                                                                                                    | Si                                                                               |                                  |
| Projektbezeichnung ABC                                                                                                    | EP GB                   | € RLT-Zentralgeräte nach TGA-KO                                                                                                    |                                                                                  | V 5.0                            |
| 1 Hierarchieebene 1                                                                                                    |                         | Konfigurator Leistungen + Baupreise                                                                                                    | e Regeln der Technik Klassifikation                                              |                                  |
| 1.1 🗀 Hierarchieebene 2                                                                                                    |                         | 🖈 Vorlagen 🛛 😵 Zurücksetzen 🖉                                                                                                    | Anregungen                                                                       | ۰                                |
| 1.1.1 RLT-Zentralgerät Zuluft, Teilklimaanlagen, Zuluftanlagen (einschließlich Umluftanlagen), 1,000 St<br>Lüftungsgerät, einschließlich MSR-Technik, Zentralgerät verzinkt, doppelschalig, für                                                                                                    | 98.954,88 € 98.954,88 € | RLT-Zentralgerät Zuluft, Teilklimaanlag                                                                                                  | gen, Zuluftanlagen (einschließlich Umluftanlagen), Lüftungsgerä                  | t, einschließlich MSR-Technik, Z |
| Anfreitung in Technikzentrala, Kalakuvallator and rocksartageturisamises Schuelds,<br>Enthänder, Witt and Schull und Wärnsteinnung Valumentarian 2000 mJ/n.<br>RT 3-entralget Zuhrt, Teilinamatigen, Zuhlteniegen tenchiellich Umfurfaligen).<br>Lithungsgertt, enzuhlte Kalakuvalle Schull und Verschieder strendt Gesprächtigt. In Auflehrung<br>Schwarzugerter, Erstellich 1995. Teilin 2015. Stretcher und Schull und Schuller<br>Schwarzugerterführt. Umföre (L.) Electronoter, PK, Reparaturchatter, Luftenbarze,<br>Lithushare, KROU en Schull und Wärnerkammung Valumenterbor 2000 mJ/h.<br>Teilinauslage mit zwei thermodynamischen Luftenbandhungsfunktoren Volumenstrom<br>2000 mJ/h.                                                                                                    |                         | <ul> <li>▲ RLT-Zentralgeräte nach TGA-KO</li> <li>Lüftungsanlage Zentralgeräte - Luf</li> <li>Freie Klassifikation</li> <li>S</li> </ul> | ★ ⑦ 即<br>Itvolumenstrom 10.000 m <sup>3</sup> /h bis 30.000 m <sup>9</sup> /h "③ |                                  |
|                                                                                                    |                         | RLT-Zentralgeräte nach TGA-KO                                                                                                    | DIT Zastalas in Tallifaren izaz                                                  | 0                                |
|                                                                                                    |                         | Volumenstrom                                                                                                    | 30000.000 C m3/h Qs                                                              | 0                                |
| 100%                                                                                                    |                         | Daten übernehmen                                                                                                    |                                                                                  |                                  |
| Kostenermittlung Auswertung                                                                                                    |                         | 125%                                                                                                    |                                                                                  |                                  |

Es wurde nun im linken Bereich eine Position hinzugefügt. Auf diese Art und Weise können beliebige Positionen eingefügt werden.

Für die mit DBD-BIM erstellten Positionen werden ein Bauteilkurztext, die Leistungskurztexte der verknüpften Teilleistungen sowie ein Bauteillangtext (Kombination aus Bauteilkurztext und Leistungskurztexten), die Orientierungspreise sowie die Zuordnungen zu Klassifikationen wie beispielsweise DIN 276 übernommen.

#### 3.5.3 DBD-Position bearbeiten

Mit "DBD-Position bearbeiten" wird DBD-BIM zur Nachbearbeitung einer selektierten Position aufgerufen.

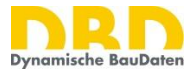

#### 3.5.4 Menge/Zuschl. bearbeiten

Mit "Menge/Zuschl. bearbeiten" kann die Bauteilmenge geändert werden.

Des Weiteren ist in diesem Dialog die Erfassung von Zuschlägen und/oder Abschlägen auf den Einheitspreis einzelner Positionen in % möglich.

#### 3.5.5 DBD-Positionen aktualisieren

Mit dieser Funktion können die selektierten Positionen mit DBD-BIM neu abgerufen und aktualisiert werden. Beim Aufruf der Funktion erscheint folgende Frage:

| 🔒 Update                                                                                                    | von DBD-BIM Daten | x |  |  |  |  |
|----------------------------------------------------------------------------------------------------|-------------------|---|--|--|--|--|
| Soll beim Aktualisieren der DBD-BIM Daten gleichzeitig auf die aktuelle Datenversion des Bauteils aktualisiert werden? |                   |   |  |  |  |  |
|                                                                                                    | Ja Nein Abbrechen |   |  |  |  |  |

Wird hier "ja" gewählt, wird bei DBD-BIM Online auf die neuste Version der Beschreibungsdaten hochgepflegt. Bei Antwort mit nein werden die Daten lediglich neu von DBD-BIM übernommen, bleiben jedoch in der bisherigen Datenversion. Bei DBD-BIM Offline wird grundsätzlich immer auf die aktuell installierte Version hochgepflegt.

#### 3.5.6 Rückgängig

Mit dieser Funktion können die letzten 10 Aktionen rückgängig gemacht werden.

#### 3.6 Auswertung

Durch das Hinzufügen der Positionen entsteht eine Kostenermittlung nach folgendem Muster:

| u <sub>a</sub>  |                    |         | DiD-BackosterApp                                                                                                    | Release 6.7.0 Nach Update suchen | 8D-BaukostenApp ist akt | uel – e <sup>o</sup> X |
|-----------------|--------------------|---------|----------------------------------------------------------------------------------------------------|----------------------------------|-------------------------|------------------------|
| Übersi<br>einfü | chrift<br>Einfügen | Übersch | B26-Perdicion Mangeo/Zuckl. DED-Fulditioner     Bearbeiten     Bearbeiten                                                                                                    |                                  |                         | Q                      |
| K               | lostene            | ermit   | tlung                                                                                                    |                                  |                         |                        |
| 4               | Ausbau             | Wol     | nhaus                                                                                                    | Menge                            | EP                      | GB                     |
| 1               |                    |         | Haust                                                                                                    |                                  |                         | Â                      |
| 1               | 1.1                |         | Sanitär                                                                                                    |                                  |                         | - 10                   |
| 1               | 1.1.1              |         | Abwasserleitung PE DN 110 mm Sammelanschlussleitung<br>Abwasserleitung PE DN 110 mm Sammelanschlussleitung<br>Kohrscheile DN 1010<br>Abwasserltg PE heilwasserbest. schallgedämmt DN/OD110<br>Benigungsofter PE heilwasserbest. schallgedämmt DN/OD110<br>Abzwargi PE heilwasserbest. schallgedämmt DN/OD110<br>Dichtheitsprufung Sammelitig DN/OD110<br>Dichtheitsprufung Sammelitig DN/OD110 | 100,000 m                        | 91,87€                  | 9.187,00 € ■           |
|                 | 1.1.2              |         | WC-Becken Tiefspül-WC Sanitärporzellan wandhängend<br>WC-Becken Tiefspül-WC Sanitärporzellan wandhängend<br>Installationselment 8 600 mm WC-Element<br>Tiefspül-WC Sanitärporzellan hängend WC-Sitz ohne Deckel<br>Einbaudruckgulkasten Absaug-WC Kurststoff<br>AbdeckpL Einbauspülkasten flächenbündig                                                                                        | 10,000 St                        | 900,33€                 | 9.003,30 €             |
| 1               | 1.1.3              |         | Waschbecken Sanitärporzellan rechteckig B 550 mm T 450 mm<br>Waschbecken Sanitärporzellan rechteckig B 550 mm T 450 mm<br>Eclovenil Abgeven-Anschlussenti (1/2<br>Waschbecken Sanitärporzellan B 500-550mm Ausladung 400-450mm Fuge verfüllen<br>Ab- Überlaugminit Waschbecken<br>Einhandmischer Standmontage Waschbeckenbatterie                                                              | 4,000 St                         | 436,02 €                | 1.744,08 €             |
|                 | 25%                |         | Dusche Wannenträger rechteckig Stahl emailliert B 900 mm L 900 mm                                                                                                    | 2.000 St                         | 676.05 <del>6</del>     | 1.352.10 € *           |
| Ко              | stenermittlung     | Auswert | ng                                                                                                    |                                  |                         |                        |

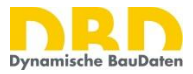

Die dabei erfassten Positionen lassen sich entsprechend der von DBD-BIM übermittelten Klassifikationen und nach den Überschriften der ersten und zweiten Hierarchieebenen der DBD-BaukostenApp gliedern.

Die gewünschte Gliederung wird unter "Drucklisten Einstellungen" festgelegt. Wird keine Festlegung getroffen, so werden die Berichte standardmäßig nach der Überschriften-/Ordnerstruktur gegliedert. Des Weiteren kann festgelegt werden, ob dir Einzelpositionen Brutto oder Netto ausgewiesen werden, und ob der individuelle Preiszuschlag (vgl. 3.4) in die Einheitspreise einkalkuliert, oder zum Schluss auf die Endsumme aufgeschlagen wird.

|                                     |                              |                 |                 |                        | ×                   |
|-------------------------------------|------------------------------|-----------------|-----------------|------------------------|---------------------|
|                                     | _                            |                 | _               | _                      |                     |
| Preise anzeigen                     |                              |                 |                 |                        |                     |
| O Brutto, inkl. USt.                | ndiv. Preiszuschlag nach Sur | nme aufschlagen |                 |                        |                     |
| Netto, ohne USt.                    | ine USt.                     |                 |                 | tspreis einkalkulieren |                     |
| Anzuzeigende Inhalte                |                              |                 |                 |                        |                     |
| Bauteil-Kurztext 🗹 Bauteil-Langtext | Leistung-Kurztext            | <b>v</b> Menge  | ✓ Einheitspreis | <b>v</b> Gesamtbetrag  | Positionen anzeigen |
| Gliederung der Auswertung           |                              |                 |                 |                        |                     |
| DIN276-2018 1. Ebene                |                              |                 |                 | •                      | X Zeile anzeigen    |
| DIN276-2018 2. Ebene                |                              |                 |                 | *                      | X Zeile anzeigen    |
| DIN276-2018 3. Ebene                |                              |                 |                 | *                      | X Zeile anzeigen    |
| Leistungsbereich                    |                              |                 |                 | •                      | 🗙 🔽 Zeile anzeigen  |
| Gliederungsebene hinzufügen         |                              |                 |                 |                        |                     |
|                                     |                              |                 |                 |                        |                     |
|                                     |                              |                 |                 |                        |                     |
| Vorlage speichern Vorlage laden     |                              |                 |                 | Überne                 | hmen Abbrechen      |

Im Resultat entsteht die Druckliste, die als PDF, Word oder EXCEL-Datei exportiert werden kann.

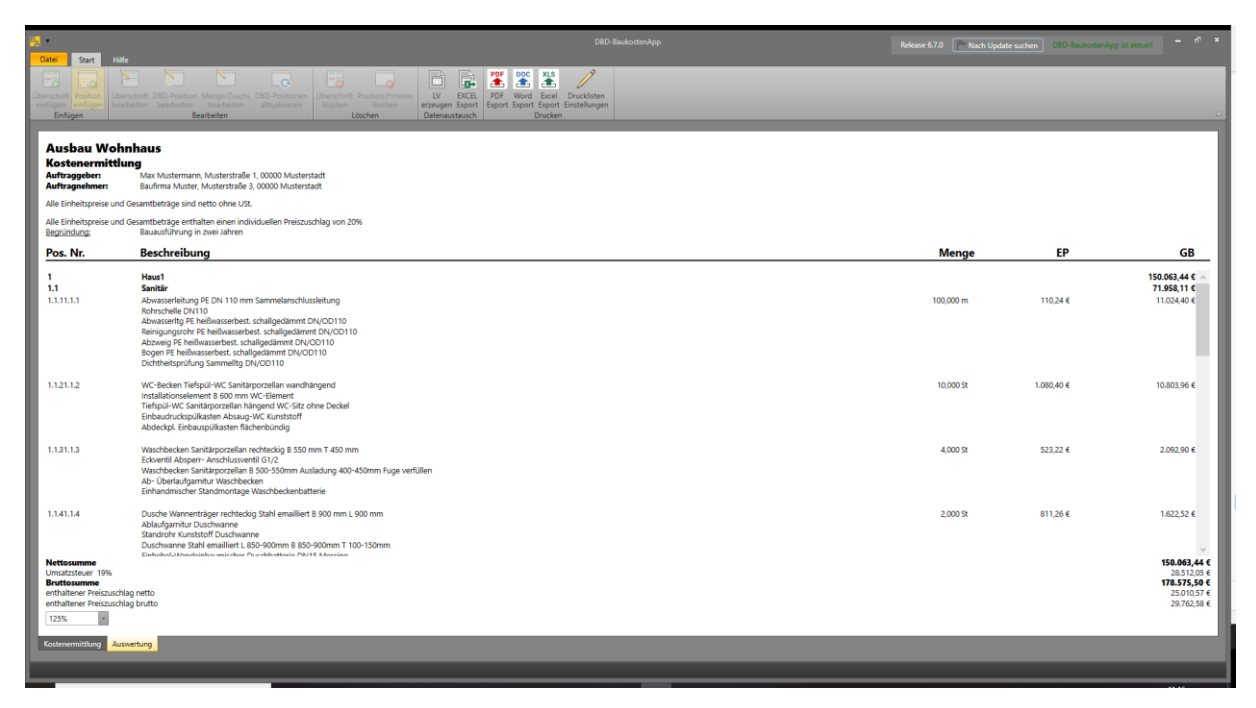

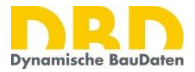

#### 3.6.1 Datenaustausch

Der Menüpunkt "Datenaustausch" verfügt über zwei Funktionen:

| B <mark>A</mark> ₹      |                             |                           |                            |                             |                                 |                        |                            |                |                 |
|-------------------------|-----------------------------|---------------------------|----------------------------|-----------------------------|---------------------------------|------------------------|----------------------------|----------------|-----------------|
| Datei                   | Start                       | Hilfe                     |                            |                             |                                 |                        |                            |                | _               |
|                         |                             | F                         | <b>N</b>                   |                             |                                 |                        |                            |                |                 |
| Überschrift<br>einfügen | Position<br>einfügen        | Überschrift<br>bearbeiten | DBD-Position<br>bearbeiten | Menge/Zuschl.<br>bearbeiten | DBD-Positionen<br>aktualisieren | Überschrift<br>löschen | Position/Hinwei<br>löschen | LV<br>erzeugen | EXCEL<br>Export |
| Einfü                   | Einfügen Bearbeiten Löschen |                           |                            |                             |                                 | Datenaus               | tausch                     |                |                 |

• LV erzeugen:

Erzeugt eine Datei, die mit der DBD-BaukostenApp im Modul "Bepreistes Leistungsverzeichnis" mit DBD-BauPreise / STLB-Bau (s. Kap. 4) bearbeitet werden kann.

• **EXCEL**-Export:

Erzeugt eine EXCEL-Datei mit den Inhalten der Kostenermittlung in einem Rohformat ohne Formatierung

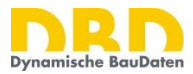

# 4 Besondere Funktionen

# 4.1 Konfigurator

### 4.1.1 Details hinzufügen

Zu den meisten Bauteilen und Eigenschaftsgruppen gibt es Details bzw. Komponenten, die Sie über das Plus-Symbol neben den Ebenen aufrufen können. Am Beispiel der Badewanne wird deutlich, dass neben dem Bauteil "Badewanne" auch noch die Komponente "Anteil Abwasserleitung" hinzugefügt werden kann. Weiterhin wäre es möglich, der Komponente Abwasserleitung wiederrum eine Komponente "Schalldämmung hinzuzufügen". Damit lassen sich beliebig komplexe Bauteile "alphanumerisch" konfigurieren, ohne dass eine Modellierung der einzelnen Bauteile notwendig ist.

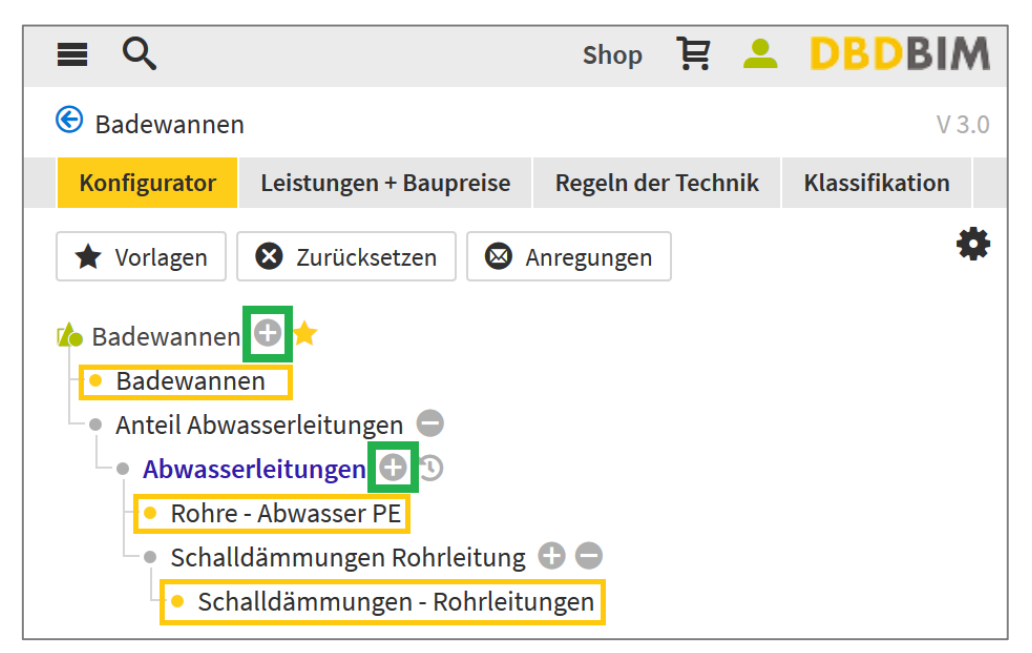

Suchen Sie sich das passende Detail heraus und klicken Sie es an. Anschließend wird die entsprechende Eigenschaftengruppe erstellt, welche Sie weiter spezifizeren können.

#### 4.1.2 Details löschen

Sollten Sie ein Detail wieder löschen wollen, gibt es neben der entsprechenden Ebene ein Minussymbol, mit dem Sie das Detail wieder entfernen können.

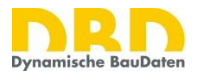

| <b>≡</b> Q                                                               |                                                    | Shop 📜 💄           | DBDBIM         |
|--------------------------------------------------------------------------|----------------------------------------------------|--------------------|----------------|
| Badewanner                                                               | ı                                                  |                    | V 3.0          |
| Konfigurator                                                             | Leistungen + Baupreise                             | Regeln der Technik | Klassifikation |
| 🛧 Vorlagen                                                               | 🗴 Zurücksetzen                                     | Anregungen         | \$             |
| <ul> <li>Badewanner</li> <li>Badewann</li> <li>Anteil Abwasse</li> </ul> | n 🕀 ★<br>en<br>asserleitungen 🕒<br>erleitungen 🔁 🏵 |                    |                |

#### 4.1.3 Freie Leistungen

Für jedes DBD-BIM Bauteil haben Sie die Möglichkeit freie Leistungen hinzuzufügen. Gehen Sie dazu auf das Plussymbol neben Ihrem Wunschbauteil (vgl. Abschnitt 4.1.2) und wählen Sie den Eintrag "freie Leistung" aus. In der neuen Leistungsgruppe können Sie nun Ihren individuellen Kurztext vergeben, sowie den entsprechenden Mengenansatz, Abrechnungseinheit und Leistungsbereich angeben.

**Wichtig:** Um Texteingaben wirksam zu machen, müssen Sie auf das Rädchen neben den Eingabefeldern klicken, erst dann werden Sie in DBD-BIM übernommen.

| • Freie Leistung   |         |   |
|--------------------|---------|---|
| Freie Leistung     |         |   |
| Kurztext           |         | C |
| Mengenansatz       | 0,000 C |   |
| Abrechnungseinheit |         | C |
| Leistungsbereich   |         |   |

Im Reiter "Leistungen + Baupreise" können Sie sehen, dass für diese freie Leistung noch keine Preise vergeben wurden. Gehen Sie dazu, wie im Abschnitt 4.2.2 erklärt, vor und tragen Sie für Ihre "freie Leistung" eigene Preise ein.

#### 4.1.4 Freie Bauteile / Kostenelemente

Sollten Sie in der DBD-BIM Datenbank nicht das richtige Bauteil finden, stehen Ihnen eigene Bauteile zur Verfügung. Gehen Sie dazu im Katalog in den Ordner "Freies Bauteil".

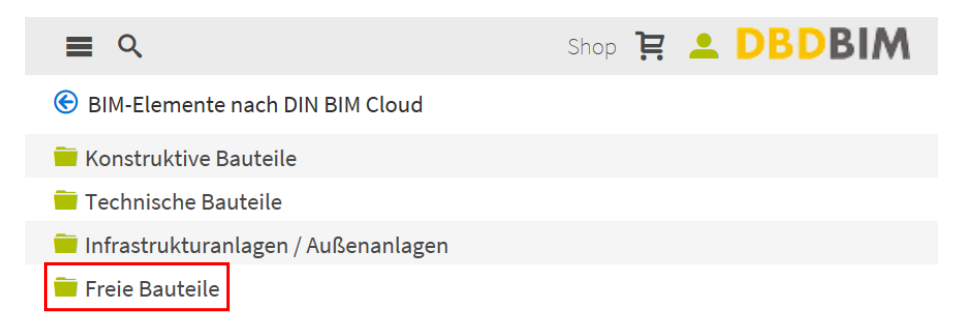

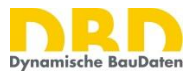

Vergeben Sie für Ihr Bauteil relevante Eigenschaften wie beispielsweise Kurztext, Mengeneinheit oder Bezugsmenge. Anschließend können Sie, wie in Abschnitt 4.1.3 beschrieben, die schon vorhandene freie Leistung anpassen oder weitere freie Leistungen über das Plussymbol hinzufügen (vgl. Abschnitt 4.1.2).

## 4.2 Leistungen und Baupreise

Die Bauteileigenschaften in DBD-BIM sind u.a. mit dem Ordnungssystem der STLB-Bau-Teilleistungen, Baukosteninformationen, Regeln der Technik, DIN 276 und weiteren Klassifikationen verknüpft.

Die standardisierten Bauteileigenschaften der BIM-Klassifikation nach STLB-Bau verbinden Bauteile mit Bauleistungen. So entstehen aus der standardisierten Bauteilbeschreibung automatisch Kostenelemente mit Teilleistungen nach STLB-Bau inklusive Mengenfaktoren, Kurztext, STLB-Bau-Schlüssel und regionalen DBD-Orientierungspreisen.

#### 4.2.1 DBD-Orientierungspreise

Für nahezu alle<sup>1</sup> Bauteile in DBD-BIM sind DBD-Orientierungspreise hinterlegt. Je tiefer der Detailgrad der Bauteilbeschreibung ist, um so treffsicherer können die Preise ermittelt werden. Der Mindestdetaillierungsgrad zur Berechnung von Baupreisen ist dann erreicht, wenn Teilleistungsgruppen ermittelt werden konnten. Dies erkennen Sie im Konfigurator am gelben Punkt.

Ist eine Teilleistungsgruppe vorhanden, werden automatisch regionale Orientierungspreise angegeben. Die Preise sind aufgegliedert in die Preisanteile Löhne, Stoffe, Geräte und Sonstiges sowie mit Angabe des Zeitansatzes. Wechseln Sie dazu in dem DBD-BIM-Dialog von "Konfigurator" zu "Leistungen + Baupreise".

<sup>&</sup>lt;sup>1</sup> Zu einzelnen Elementen liegen keine Orientierungspreise vor. Dies betrifft beispielsweise den Bereich Raumund Gebäudeautomation sowie einzelne Elemente der TGA.

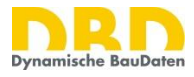

| <b>≣</b>                                                                               |                                                      | Sho                                                                      | p 🗜 💄 D                                             | BDBIM           |  |  |  |  |  |  |
|----------------------------------------------------------------------------------------|------------------------------------------------------|--------------------------------------------------------------------------|-----------------------------------------------------|-----------------|--|--|--|--|--|--|
| Senster / Fenstertüren V11.0                                                           |                                                      |                                                                          |                                                     |                 |  |  |  |  |  |  |
| Konfigurator                                                                           | Leistungen + Baupreise                               | Regeln der Tech                                                          | nik Klassifikatio                                   | n               |  |  |  |  |  |  |
|                                                                                        |                                                      |                                                                          |                                                     |                 |  |  |  |  |  |  |
| Fenster Aluminiur                                                                      | m 2-teilig senkrecht gete                            | eilt Einfachfenster                                                      | B 1510 mm H 121                                     | 0 mm außen [St] |  |  |  |  |  |  |
| Einheitspreis<br>1.451,40<br>EUR / St<br>Preisregion: Deu                              | Zeitansatz<br>2,583<br>h / St<br>tschland Preisregio | <ul> <li>Löhne</li> <li>Stoffe</li> <li>Geräte</li> <li>Sonst</li> </ul> | e 109,91 €<br>1.341,49 €<br>e 0,00 €<br>iges 0,00 € | 0               |  |  |  |  |  |  |
| Leistungen                                                                             |                                                      | Menge                                                                    | Einheit E                                           | EP GB           |  |  |  |  |  |  |
| • Einfachfenster B 1510 mm H 1210 mm 2tlg 1,000 St 1.451,40 € 1.451,40 €<br>Rahmen Alu |                                                      |                                                                          |                                                     |                 |  |  |  |  |  |  |
| Gesamt                                                                                 |                                                      |                                                                          |                                                     | 1.451,40€       |  |  |  |  |  |  |
| <i>Hinweis: Alle Baupreise sind netto (ohne USt)</i>                                   |                                                      |                                                                          |                                                     |                 |  |  |  |  |  |  |

Daten übernehmen

Hier wird eine Liste der Teilleistungen mit Orientierungspreis angezeigt, sowie ein aggregierter Orientierungspreis für das Bauteil. Für die Anzeige von Leistungen und Baupreisen ist das kostenpflichtige Paket "DBD-BIM Elements" erforderlich. Die Preisregion ist in diesem Dialog bis auf Ebene der Landkreise einstellbar. In den Programmen einiger Softwarehersteller kann die Preisregion auch von der entsprechenden Applikation automatisch an DBD-BIM übertragen werden.

#### 4.2.2 Eigene Baupreiserfahrung

Für jedes DBD-BIM Bauteil können Sie die DBD-Orientierungspreise durch Ihre eigene Preiserfahrung ergänzen. Klicken Sie dazu im Fenster "Leistungen + Baupreise" auf eine Leistung. Damit werden Ihnen die Preisdetails angezeigt. Mit dem Schalter "eigene Werte" erhalten Sie Eingabefelder, in denen Sie Ihre eigenen Preisanteile und den entsprechenden Zeitansatz eintragen können. Mittels "Aktualisieren" werden Ihre Preise für die entsprechende Leistung übernommen und der Einheitspreis neu berechnet.

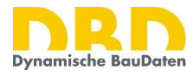

| Details - bezogen auf 1       | ,000 St | >              |
|-------------------------------|---------|----------------|
|                               | DBD     | Eigene Werte 🧿 |
| Preisanteile in €             |         |                |
| <ul> <li>Löhne</li> </ul>     | 112,91  | 112,91         |
| <ul> <li>Stoffe</li> </ul>    | 369,42  | 369,42         |
| <ul> <li>Geräte</li> </ul>    | 0,00    | 0,00           |
| <ul> <li>Sonstiges</li> </ul> | 0,00    | 0,00           |
| ∑ Einheitspreis               | 482,33  | 482,33         |
| Zeitansatz                    |         |                |
| Stunden                       | 2,815   | 2,815          |
| Minuten                       | 169     | 169            |
|                               |         | Aktualisieren  |

# 4.3 Bepreistes Leistungsverzeichnis

Mit dem Modul "Bepreistes Leistungsverzeichnis" können Leistungsverzeichnisse mit STLB-Bau und DBD-BauPreise erstellt werden. Diese Funktionalitäten werden im Rahmen von TGA-KO im Normalfall nicht benötigt und daher in diesem Handbuch nicht beschrieben. Für Details zu diesem Modul wird auf das Anwenderhandbuch der "DBD-BaukostenApp" verwiesen.

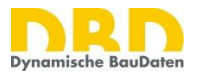

# 5 Fragen – Anregungen – Hilfe

Wenn Sie Hilfe benötigen, Fragen oder Anregungen haben, kontaktieren Sie bitte den DBD-Support. Bitte nutzten Sie hierzu die Kontaktmöglichkeiten in der DBD-BaukostenApp und in DBD-BIM.

**Bitte beginnen Sie Ihre Anfragen möglichst mit der Zeichenkette "TGA-KO".** Damit kann Ihre Frage gleich dem richtigen Themenkomplex zugeordnet werden.

### 5.1 Fragen und Anregungen zu den Daten und Funktionen von DBD-BIM

Fragen, die einen direkten Bezug zu einem Bauteil haben, können Sie direkt aus dem DBD-BIM Bauteil heraus über den Schalter "Anregungen" stellen. Die Einstellungen, die Sie an dem Bauteil vorgenommen haben, werden direkt in das Kommentarfeld kopiert, sodass der Support auf Ihre Frage gezielt reagieren kann. Bitte setzten Sie Ihre konkrete Frage vor diesen Text.

| Bearbeiten                                          |                          |                                  | ×      | Bearbeiten                                                                                                    |
|-----------------------------------------------------|--------------------------|----------------------------------|--------|----------------------------------------------------------------------------------------------------|
| <b>≡</b> Q                                          |                          | Shop 🔁 🚨 DBDB                    | MI     | = Q Zurück zum Bauteil Shop 📜 🚨 DBDBIM                                                                                                    |
| Abwasserleitungen                                   |                          |                                  | V 15.0 | Fragen en die Dedelstien                                                                                                    |
| Konfigurator Leistungen + Baupreise Regeln der      | Technik Klassifikation   |                                  |        | Fragen an die Redaktion                                                                                                    |
| ★ Vorlagen 🛛 Zurücksetzen                           |                          |                                  | ۰      | Mit diesem Formular können Sie uns ihre Fragen oder Anregungen zum gewählten Bauteil übermitteln. Anregungen, die STLB-Bau<br>oder die DIN BIM Cloud betreffen, werden an die zuständigen Fachgremien übergeben. |
| Abwasserleitung PE DN 110 mm Sammelanschlussleit    | tung [m]                 |                                  |        |                                                                                                    |
|                                                     | Abwasserleitungen        |                                  |        |                                                                                                    |
| And Antal Database for the second second            | Baugruppe                | Abwasserleitung                  | 8      | Anrede* O Frau   Herr Telefon* 012435                                                                                                    |
| Rohrbefestigungen als Einzel      O                 | Werkstoff Rohrleitung    | PE, heißwasserbeständig und scha | •      | Vorname* Max                                                                                                    |
| Rohrbefestigungen, Rohrsc                           | Nenndurchmesser Rohrleit | 110,000 C mm                     | 8      | Name* Mustermann                                                                                                    |
| Rohre - Abwasser PE                                 | Leitungsabschnitt        | Sammelanschlussleitung           | •      |                                                                                                    |
| 💿 Anteil Formstücke / Verbindung 😄                  |                          |                                  |        | Meine Anregungen zur Bauteilbeschreibung:                                                                                                    |
| <ul> <li>Formstücke / Verbindungsstü</li></ul>      |                          |                                  |        | <u>тда</u> -ко                                                                                                    |
| <ul> <li>Formstücke / Verbindungss "3</li> </ul>    |                          |                                  |        | Warum kann ich bei der Abwasserleitung als Werkstoff nicht Beton wählen?                                                                                                    |
| Anteil Formstücke / Verbindung                      |                          |                                  |        |                                                                                                    |
| Formstücke / Verbindungsstu                         |                          |                                  |        | +Abwasserleitungen+                                                                                                    |
| Anteil Formstücke / Verbindung                      |                          |                                  |        | Abwasserleitung PE DN 110 mm Sammelanschlussleitung                                                                                                    |
| Formstücke / Verbindungsstü                         |                          |                                  |        | Baugrupp: Bowasserleitung<br>Werkstoff Rohrleitung: PE, heißwasserbeständig und schallgedämmt                                                                                                    |
| <ul> <li>Formstücke / Verbindungss "3)</li> </ul>   |                          |                                  |        | Nenndurchmesser Rohrleitung / Formstück: 110,000 mm                                                                                                    |
| <ul> <li>Dichtheitspr üfungen AbwasserI</li> </ul>  |                          |                                  |        | Bitte füllen Sie mindestens alle mit * gekennzeichneten Felder aus. Mit dem Absenden stimmen Sie der Verarbeitung Ihrer angegebenen                                                                              |
| <ul> <li>Dichtheitsprüfungen - Installa </li> </ul> |                          |                                  |        | Daten für das Bearbeiten Ihrer Anfrage zu. Datenschutzerklärung und Widerrufshinweise                                                                                                    |
| 🔸 Freie Klassifikation 🖨 🟐                          |                          |                                  |        | Absenden                                                                                                    |
|                                                     |                          |                                  |        |                                                                                                    |
|                                                     |                          |                                  |        |                                                                                                    |
|                                                     |                          |                                  |        |                                                                                                    |
|                                                     |                          |                                  |        |                                                                                                    |
| Daten übernehmen                                    |                          |                                  |        |                                                                                                    |

Allgemeine Fragen zu DBD-BIM, beispielsweise zu verschiedenen Funktionalitäten, können Sie über das zentrale Kontaktformular stellen.

| Rearbe | ten /                                                                                |                                     | ×               | Bearbeiten                                                                                         | ×                                  |
|--------|--------------------------------------------------------------------------------------|-------------------------------------|-----------------|----------------------------------------------------------------------------------------------------|------------------------------------|
| =      | ۹                                                                                    |                                     | Shop 및 A DBDBIM | ≡ Q.                                                                                               | Shop 몇 🚨 DBDBIM                    |
|        | Startseite DBD-BIM                                                                   | 1. 1. 1                             |                 | Kontakt                                                                                            |                                    |
| -      | Bauteil konfigurieren                                                                | A-Content                           |                 | Sie haben Fragen oder Anregungen zu DBD-BIM?                                                       |                                    |
| -      | Bauteile                                                                             | n, Bauen und Betreiben              |                 | Anrede* 🔿 Frau 🛞 Herr Telefon*                                                                     |                                    |
| -      | Mustervorlagen öffentliche Verwaltungen     Mustervorlagen um Baunroduit-Marstellarn | Bauteil konfigurieren               |                 | Vorname* Max Fax Name* Mustermann                                                                  |                                    |
| -      | Mustervorlagen                                                                       | Bauteile                            |                 | HiteRing<br>Trackyo                                                                                |                                    |
|        | LOI für AIA erstellen                                                                | Mustervorlagen                      |                 |                                                                                                    |                                    |
|        | 🗑 Bauteile                                                                           | agen öffentliche Verwaltungen 💦 🕨 🕨 |                 | mein Kollege kann die von mit etstellten eigenen Mustervorlagen in seitiem Account filter senen. s | Varum                              |
|        | E Shap                                                                               | gen von Bauprodukt-Herstellern 📃 🕨  |                 |                                                                                                    |                                    |
| 1      | Kontakt                                                                              | leine Mustervorlagen                |                 |                                                                                                    |                                    |
|        | Neuigkeiten zu DBD-BIM                                                               |                                     |                 | Bitte füllen Sie mindestens alle mit * gekennzeichneten Felder aus. Mit dem Absenden stimmen Sie   | der Verarbeitung Ihrer angegebenen |
| 4      | Impressum AGB Datenschutzerklärung                                                   | LOI für AIA erstellen               |                 | Daten für das Bearbeiten Ihrer Anfrage zu. <b>Datenschutzerklärung und Widerrufshinweise</b>       |                                    |
|        |                                                                                      | Bauteile 🕨                          |                 | Adsenden                                                                                           |                                    |
| 4      |                                                                                      | Programmversion V2                  |                 |                                                                                                    |                                    |
| 1      |                                                                                      | all of C.                           |                 |                                                                                                    |                                    |

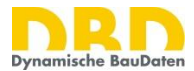

## 5.2 Fragen und Anregungen zu Funktionen der DBD-BaukostenApp

Sollten sich Fragen im Zusammenhang mit der DBD-BaukostenApp ergeben, gehen Sie bitte im Reiter "Hilfe" in das Kontaktfeld.

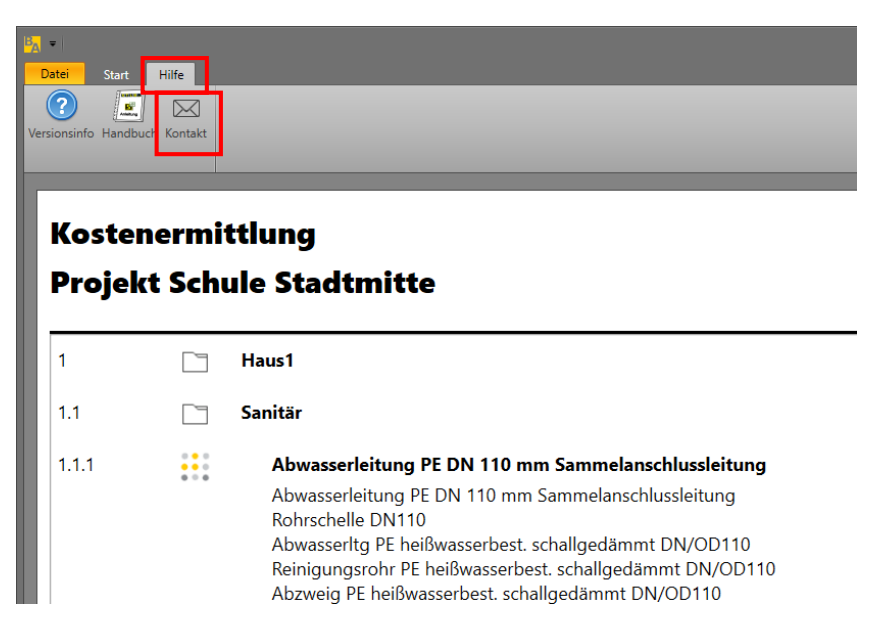

Sie können hier eine Mitteilung formulieren.

| BA                                                                         | Kundenservice   | e kontaktieren 🗕                                                                                    | •  | x |
|----------------------------------------------------------------------------|-----------------|----------------------------------------------------------------------------------------------------|----|---|
|                                                                            |                 |                                                                                                    |    |   |
|                                                                            | Unser Service-1 | en oder Anregungen zur DDD-baukostenApp?<br>Team wird sich so schnell wie möglich bei Ihnen melden. |    |   |
|                                                                            | Kundeninfor     | mationen                                                                                            |    |   |
|                                                                            | Anrede *        | Herr                                                                                                |    |   |
|                                                                            | Vorname *       | Max                                                                                                 | -1 |   |
|                                                                            | Nachname *      | Mustermann                                                                                          | -1 |   |
|                                                                            | E-Mail *        | Max.Mustermann@muster.de                                                                            | -1 |   |
|                                                                            | Firma *         | Musterbau GmbH                                                                                      |    |   |
|                                                                            | Straße          |                                                                                                    |    |   |
|                                                                            | Ort             |                                                                                                    |    |   |
|                                                                            | PLZ             |                                                                                                    |    |   |
|                                                                            | Telefon         |                                                                                                    |    |   |
|                                                                            | Fax             |                                                                                                    |    |   |
|                                                                            | Mitteilung*     | TGA-KO                                                                                              |    |   |
|                                                                            |                 | Ich habe Probleme beim Einfügen einer neuen Position.                                               |    |   |
|                                                                            |                 | Bitte um Hilfe,                                                                                     |    |   |
|                                                                            |                 |                                                                                                    |    |   |
|                                                                            |                 |                                                                                                    |    |   |
|                                                                            |                 |                                                                                                    |    |   |
|                                                                            |                 |                                                                                                    |    |   |
|                                                                            |                 |                                                                                                    |    |   |
|                                                                            |                 |                                                                                                    |    |   |
| Bitte füllen Sie alle mit * gekennzeichneten Felder aus.                   |                 |                                                                                                    |    |   |
| Ihre Daten werden vertraulich behandelt und nicht an Dritte weitergegeben. |                 |                                                                                                    |    |   |
|                                                                            |                 |                                                                                                    |    |   |
|                                                                            |                 | Ubernehmen Abbrech                                                                                  | en |   |
|                                                                            |                 |                                                                                                    |    |   |